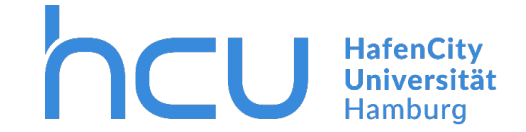

#### Updated March 2020

Enter <u>\\print03.ad.hcuhh.de</u> in your Explorer and copy the folder to your files.

A login is required on DMZ and BYOD computers.

| 💻   📝 📗 🔻   print03.a                                                                                                    | ad.hcuhh.de                                                            |                   |             | - 0                        | ×   |                                                                                                    |
|----------------------------------------------------------------------------------------------------|------------------------------------------------------------------------|-------------------|-------------|----------------------------|-----|----------------------------------------------------------------------------------------------------|
| File Home Shar                                                                                                    | e View                                                                 |                   |             |                            | ~ 🕐 |                                                                                                    |
| ← → ~ ↑ 💻 › N                                                                                                    | ← → ▼ ↑ 🔜 > Network > print03.ad.hcuhh.de                              |                   |             |                            |     |                                                                                                    |
| <ul> <li>Quick access</li> <li>Quick access</li> <li>This PC</li> <li>30 Objects</li> <li>Desktop</li> <li>Documents</li> <li>Downloads</li> <li>Music</li> <li>Pictures</li> <li>Samsung Galaxy SI</li> <li>Samsung Galaxy SI</li> <li>Local Disk (C:)</li> <li>KINGSTON (E:)</li> <li>Transfer (X:)</li> <li>Home (Z:)</li> </ul> | letwork > print03.ad.hcuhh.de<br>FollowMe-color<br>FollowMe-sw-IT<br>, | FollowMe-color-IT | FollowMe-sw | Search print03.ad.hcuhh.de | م   | Windows Security       ×         Enter network credentials       Enter your credentials to connect to: print03.ad.hcuhh.de         hcuhh\hxx123 |
| KINGSTON (E:)                                                                                                    |                                                                        |                   |             |                            |     | OK Cancel                                                                                                    |
| > 🚅 Network                                                                                                    |                                                                        |                   |             |                            |     |                                                                                                    |

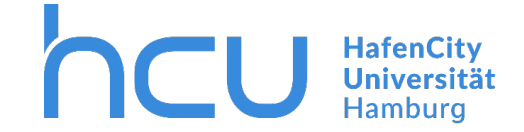

Run the application (right click > Run as administrator).

| 📙   🛃 📕 🖛   C                           | Pilot-Cli | ent-Setup-4.29.2.22447                  |                           |                  |           |     | – 🗆 ×                          |
|-----------------------------------------|-----------|-----------------------------------------|---------------------------|------------------|-----------|-----|--------------------------------|
| File Home                               | Share     | View                                    | ~ 🕐                       |                  |           |     |                                |
| $\leftarrow \rightarrow \cdot \uparrow$ | > Fol     | lowMe-Treiber-BYOD > Windows > QPilot-C | Client-Setup-4.29.2.22447 |                  |           | v © | Search QPilot-Client-Setup-4 🔎 |
|                                         | ^         | Name                                    | Date modified             | Туре             | Size      |     |                                |
| Quick access                            |           | PCL6_V1_3_0                             | 01/07/2019 11:59          | Compressed (zipp | 24,286 KB |     |                                |
|                                         | <i>.</i>  | QPilot-Client-Setup-4.29.2.22447        | 27/06/2019 14:19          | Application      | 75,838 KB |     |                                |
| 🕂 Downloads                             | *         | WIN_Client.qpilot-profile               | 01/07/2019 11:58          | QPILOT-PROFILE   | 2 KB      |     |                                |
| Pictures                                | *         |                                         |                           |                  |           |     |                                |

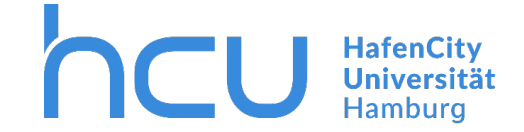

In Settings > Devices > Printers & Scanners you will find a new printer called "FollowMe\_PCL".

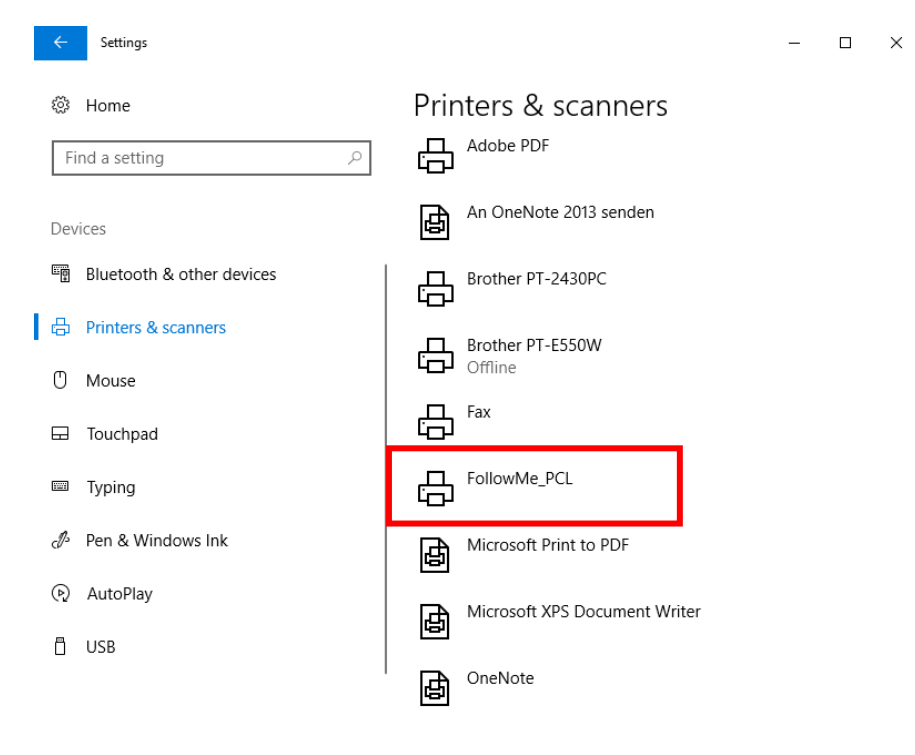

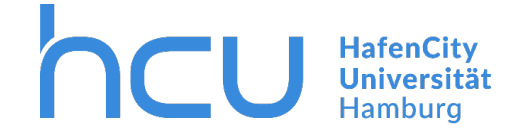

As soon as you try to print something this Pop-Up will appear. Log in with your HCU-ID and password.

🧕 Q Pilot-Client - InterCard GmbH Kartensy... — 🛛 🛛 🗙

# Please enter login credentials

#### Login

#### Password

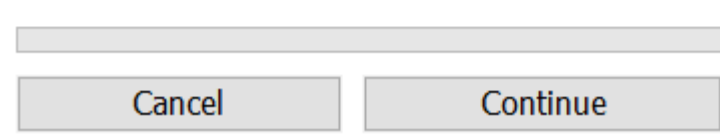

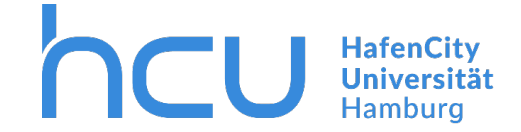

Down in your taskbar you will find a Q-symbol. Double click the Q to open your printjobs.

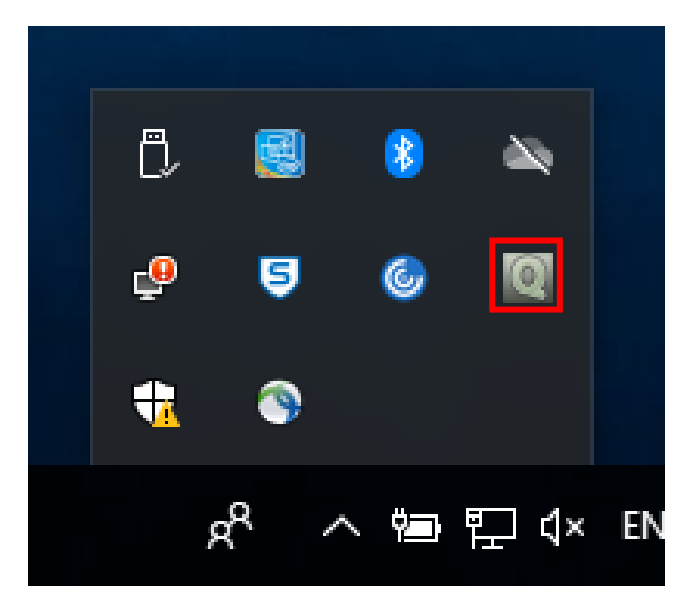

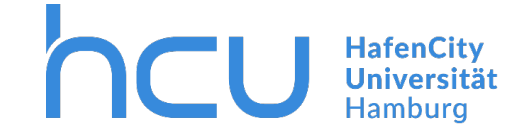

You can view and edit your printjobs here.

| Name                                   | Date           | Pages | Copies     | Price | Color | Format               | Printed |   |
|----------------------------------------|----------------|-------|------------|-------|-------|----------------------|---------|---|
| licrosoft Word - Anleitung Drucken BYO | 03.07.19 14:56 | 8     | 1          | 1,6 € | Yes   | A4                   | No      | - |
|                                        |                |       |            |       |       |                      |         |   |
|                                        |                |       | -          |       |       |                      |         | ~ |
| election:                              |                |       | 0 print jo | bs    |       | 0,00€                |         |   |
| otar (anprinted)                       |                |       | [1 princ)  |       |       | 1,00 C               |         |   |
|                                        |                |       |            |       |       |                      |         |   |
| Refresh                                | •              |       |            |       | (     | Mark as              | printed | P |
| Refresh C<br>Select all                |                |       |            |       |       | Mark as<br>Mark as u | printed | • |

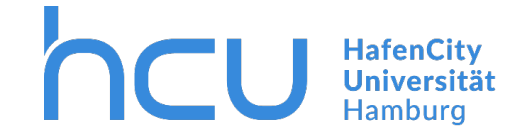

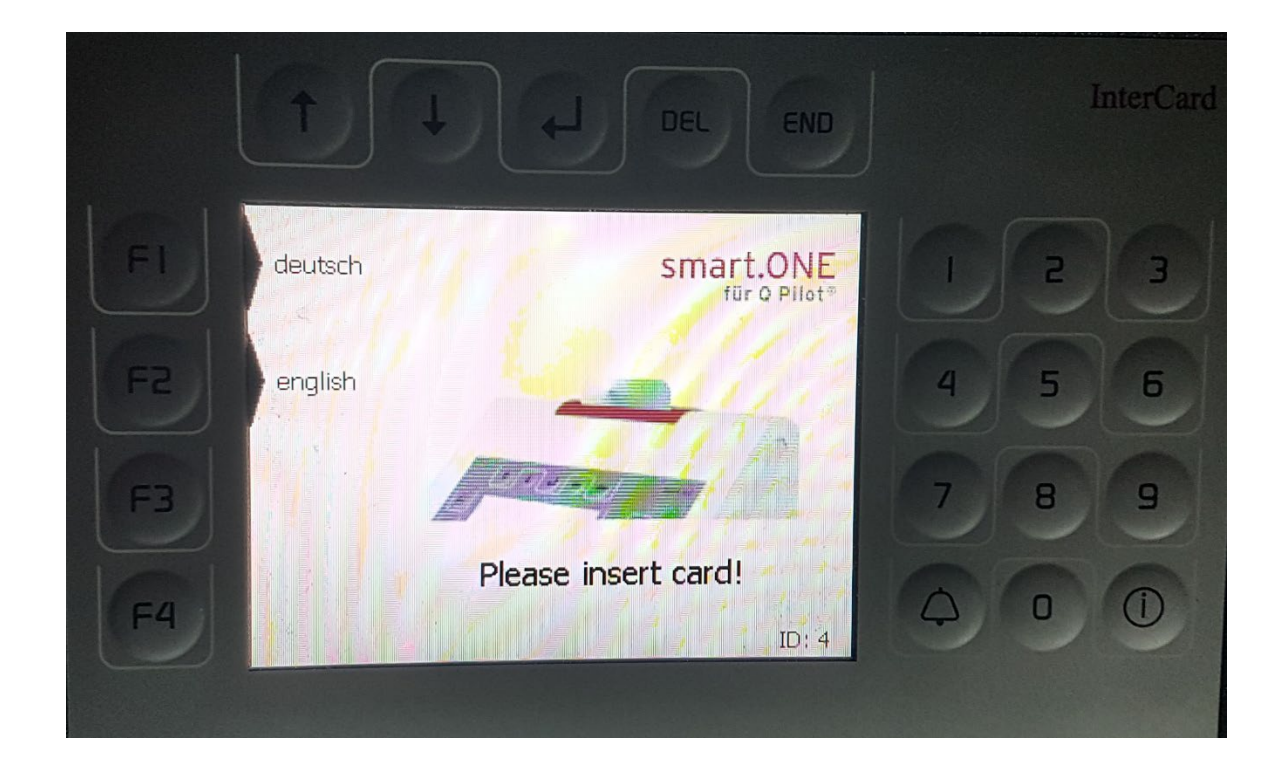

 $\rightarrow$  Insert your HCU-Card into the InterCard Terminal.

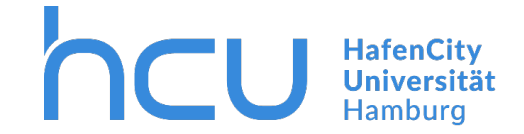

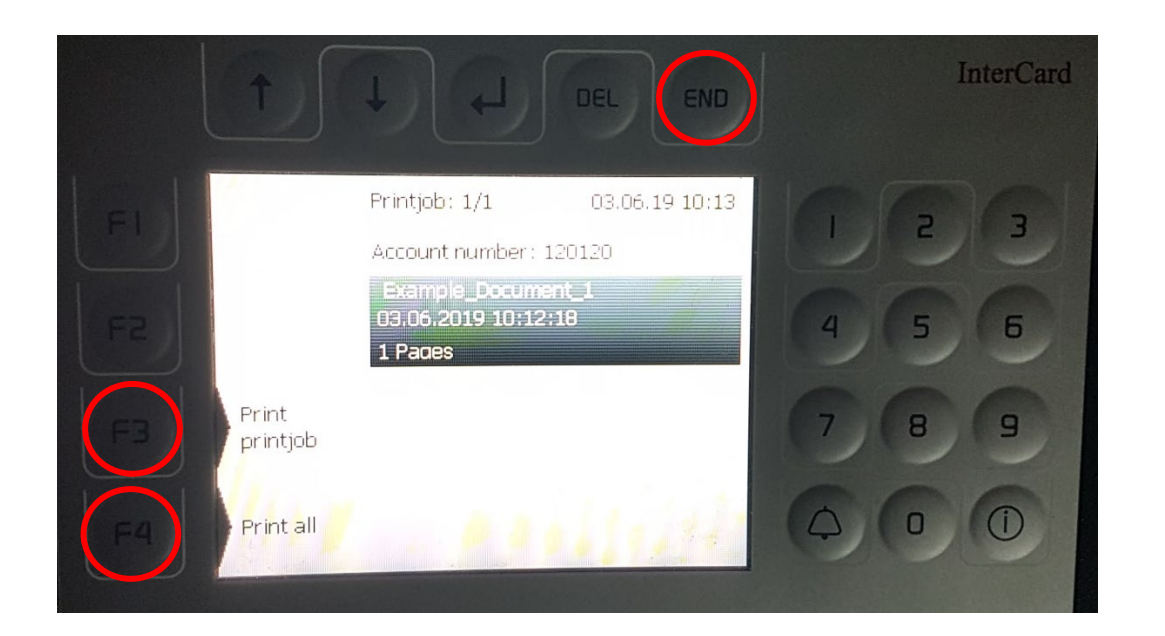

- $\rightarrow$  Your new printjobs are listed here.
- $\rightarrow$  To print all or just a certain printjob press F3/F4.
- $\rightarrow$  To end the process press "END" and take your card.